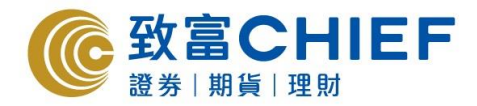

# 第二密碼用戶指南(網頁版)

#### 新客戶 / 重新領取密碼的舊客戶

登入流程

客戶於登入帳號時,須輸入登入名稱及登入密碼,然後按<登入>

|                                        | CHIEF Top Tro<br><sup>注理財</sup> 港股及 | ader<br>美股交易服務                   | ENG                                             |
|----------------------------------------|-------------------------------------|----------------------------------|-------------------------------------------------|
| 客户現                                    | 可於TopTrader內同時進行港股<br>如有任何查詢,歡迎致調   | 與美股之交易,客户只需<br>12 美股交易熟線2500 929 | 使用港股户口皱碼(M/P户口)即可登入及交易。<br>10 或 客户服務熟線2500 9199 |
| 網頁版                                    |                                     | _                                | 下載版                                             |
| <ul> <li>登入名稱</li> <li>登入密碼</li> </ul> |                                     |                                  | 立即下載 TOP TRADER 專業版                             |
|                                        | 志記密碼?<br>重置 登入                      |                                  |                                                 |

# 設定新密碼及第二密碼

客戶須自訂新密碼及第二密碼,按<提交>

| ② 致富CHIEF                         | de not the method and |   |                                                       |
|-----------------------------------|-----------------------|---|-------------------------------------------------------|
| 講團新設定登入家碑。                        | 登入要料                  | 1 | 「新密碼」                                                 |
| 新堂入名稱:<br>留磋商:<br>新記语:<br>確認定碼:   | P282855               |   | 客戶須自訂一個新密碼·密碼須符合指<br>定的格式限制。(區分大小寫字母)                 |
| 身份證號碼(篇3條字明):<br>第二座碼:<br>確認第二座碼: | · 新二安視不相對主宰視信問        | - | 「第二密碼」                                                |
|                                   | 建交 重量 巡回              |   | 除「新密碼」外·客戶亦須自訂一個第<br>二密碼·密碼同樣須符合指定的格式限<br>制。(區分大小寫字母) |

## 常用視窗

成功登入「Top Trader 網頁版」後,系統主視窗即時出現

| 8篇          | 彩质 記憶           | 4             | ·                    | 現金結            | 10 10 10 10 10 10 10 10 10 10 10 10 10 1 | ελ   I |    | R. MR |
|-------------|-----------------|---------------|----------------------|----------------|------------------------------------------|--------|----|-------|
| の日本に変換するない  | 고 (00001)       |               | 18+T08               |                |                                          |        |    | Ģ     |
| 基本資料 相關     | 新聞 樂績表現         | 財務比率 派息:      | <b>沙国</b> 415        | ● 模型结核<br>存含市均 | 8:<br>8個語:                               |        |    |       |
| €∰          | 103.500         | 夏入/ 賣出        | 103.50 /<br>103.600  | 購買力:<br>沾空掛け   | A:                                       |        |    |       |
| 用市價         | 103.300003      | 前收市價          | 102.800              | 現金程行           | 7년:<br>918년:                             |        |    |       |
| 勤約 / 謝約 (%) | 0.700 (+0.681)  | 全日最高/最低       | 103.900 /<br>103.300 | 利息:<br>特別係3    | 256:                                     |        |    |       |
| 式交量 (千)     | 1,314.46        | 52 週最高 / 最低   | 111.800 /<br>80.600  |                |                                          |        |    |       |
| 《交額 (百萬元)   | 136.23          | 每手數量          | 500 🗸                |                | ŢŢ                                       |        |    |       |
| 🕨 交易狀況 📑    | # 単体中 己成3       | 随着 提示         |                      |                |                                          |        | _  |       |
| 歴史交易        | 王 新   前早時情   修改 | 新業 取済計算 「釋 故」 | 建裁                   |                |                                          |        |    |       |
| 投資組合 83     | 交易编辑            | 股票编號 股票名稿     | 秋田 秋田 秋田             | 成交領            | 成文教堂                                     | 来成交影量  | 動作 | 9     |
| 現金結餘        |                 |               |                      |                |                                          |        |    |       |
| 現金提存        |                 |               |                      |                |                                          |        |    |       |
| 户口資料        |                 |               |                      |                |                                          |        |    |       |
| 更改設定        |                 |               |                      |                |                                          |        |    |       |
| 客户服務        |                 |               |                      |                |                                          |        |    |       |

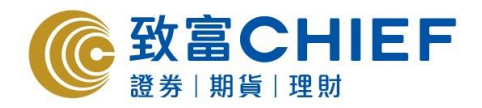

#### 舊客戶

### 首次登入流程

客戶於登入帳號時,須輸入登入名稱及登入密碼,然後按<登入>

| © 致富CHIEF<br>28 第   期 円   注刻                                                    | Top Trader<br>港股及美股交易服務                       | ENG                                                                                                |           |
|---------------------------------------------------------------------------------|-----------------------------------------------|----------------------------------------------------------------------------------------------------|-----------|
| 客户现可於TopTrader                                                                  | 內同時進行港股與美股之交易。客户只需<br>可查詢。歡迎政電 美股交易熟錄2500 925 | 使用港股户口號碼(MV户口)即可登入及交員。<br>10 成 客户服務熟練2500 9199                                                     |           |
| 網頁版<br><sup>登入</sup>                                                            |                                               | 下載版<br>Importance                                                                                  |           |
| 登入名稱<br>登入密碼<br><u>도단安德?</u>                                                    | < x >                                         | 立即干载TOP. <b>TRADER 專業</b> 版                                                                        | 「登入密碼」    |
| 建置<br>•董於安全理由, 聪严绪於伊用蒜被45分编集社                                                   | 登入<br>西台登述.                                   |                                                                                                    | 客戶所自訂的密碼。 |
| 爾上交易系統使用指南<br>客戶區程熱線 : 2500 9199<br>股票落盤 : 2500 9118<br>電影地址 : info@chiefgroup. | com.hk                                        |                                                                                                    |           |
| 風險披露<br>投資雪探須注意互聯網上的交易可能會                                                       |                                               | 要致的傳統試驗的情況,解認為互動時優心共認施,而可能出現傳統<br>成不完整起動行及/成指导能行的之前考慮情有的的情况是有效。<br>在1997年之,承認的反思想在于不可能開入這個民族來越行,條件 |           |

# 舊客戶首次設定第二密碼

|                                              | to a start and the |
|----------------------------------------------|--------------------|
| 新秋·梁政道也,新秋安被三次第一                             | 登入資料               |
| 新堂入名城:<br>第二三項:<br>建筑里二英语:<br>身份證明语(第19年7年): | - #                |
|                                              | 提文 重量 返回           |
|                                              |                    |

# 已經設定第二密碼登入流程

### 登入流程

客戶於登入帳號時,須輸入登入名稱及登入密碼,然後按<登入>

| © 致富CHIEF                                                                                   | Top Trader<br>港股及美股交易服務                                                                                      | ENG                                                                                                    |
|---------------------------------------------------------------------------------------------|----------------------------------------------------------------------------------------------------|----------------------------------------------------------------------------------------------------|
| 客户现可於TopTrade                                                                               | r內同時進行港股與美股之交易,客户只需付                                                                                         | 使用港股户口就填(MP户口)即可登入及交易。                                                                                                    |
| 網頁版                                                                                         | 问至同,教授政电 天成文券预除2500 929                                                                                      | 下載版                                                                                                    |
| <ul> <li>登入</li> <li>登入名稱</li> </ul>                                                        |                                                                                                    | TOP <b>TRADER</b>                                                                                                    |
| 登入密碼<br><u>主記來碼?</u>                                                                        | ( x )                                                                                                    | 立即下載 TOP TRADER 專業版                                                                                                    |
| <b>BR</b>                                                                                   | 2 2 A                                                                                                    |                                                                                                    |
| *基於安全瑞由,能戶將於停用屆邊45分編》                                                                       | 地球目動登出.                                                                                                    |                                                                                                    |
| 網上交易系統使用指南 ▶                                                                                |                                                                                                    |                                                                                                    |
| 客戶服務熟練 : 2500 9199<br>股票落盤 : 2500 9118<br>電郵地址 : info@chiefgrou                             | o.com.hk                                                                                                    |                                                                                                    |
| 風險披露                                                                                        |                                                                                                    |                                                                                                    |
| 投資書程須注意互聯纲上的交易可能<br>虧據假設等情況,處於上述情况,進<br>相之屋除,主使定合理情况下靈感<br>想出營身可能完全成交,部份成交或<br>由下單指示所引起的鳳險, | 會出現傳送中斷、傳送停頓、因為互聯網交通繁忙而每<br>進互聯網傳送及接收的交易指示可能有被延援執行及/<br>執行供件送出盤指示,僅指示可能因股價證數、市場成<br>完全未能成交,證券之成交預亦有機會較你輸入的價格 | 现的"康妮廷能够内信况。或因为百難歸醫公共說信,而可能出發層殘<br>成不愿整地動行及」成指示我行時之中看價值有別於指示發出時之價<br>交量不足。"朱紙記燈及其他生行不可預計之裡居而未能執行,條件<br>十個或取佳。但不會整於你輸入的價格。要戶端確認自行來這所有 |
| 本公司現已預設電緊通知服務予所有<br>致電本公司或各分行查詢。                                                            | 新聞戶時已登記網上服務的致富者戶,屬下同意買實證                                                                                     | 自身之旗示處理情況將通過電影通知閣下・此項服務大範圍歡迎閣下                                                                                                    |
| 閣下如悉並願意完全承受該電募通知<br>之風險,閣下須自行承受該風險所招<br>有上述之風險溫成的直接或關撥損失                                    | 翌額所帶來的一切風險,包括但不限於有關系統硬體、<br>設的一切損失,除非由詐騙或蓄意犯鎮所預,否則傳送<br>,本公司均不須負任何責任,另外,本公司並無責任安                             | 軟件可能會失靈或誠如四綱結損塞令訊息轉送失敗或延與或出國等<br>1予國下的電藝訊息如有失敗或延誤、或該導訊皇有任何擴展以及所<br>排向關下重新優估任何電影,傳述予國下之訊息不能被視為有關事                                     |

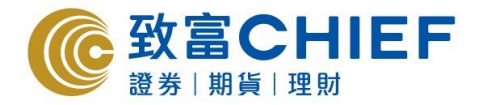

#### 輸入第二密碼

成功輸入第一密碼後,客戶須指示輸入自訂的第二密碼,接<登入>。 (例:如你的第二密碼是123a456B09,按圖中顯示,客戶須輸入第三、第四及 倒數第二的字母,即3、a及0)

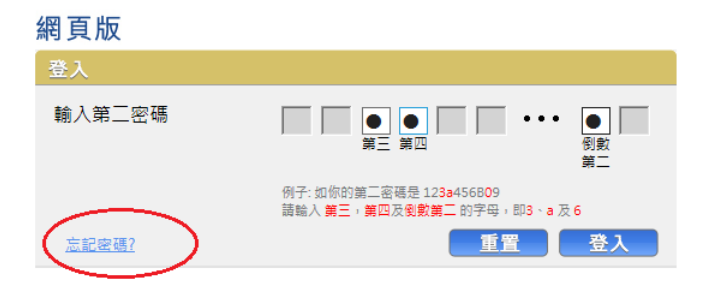

### 常用視窗

成功登入「Top Trader 網頁版」後·系統主視窗即時出現

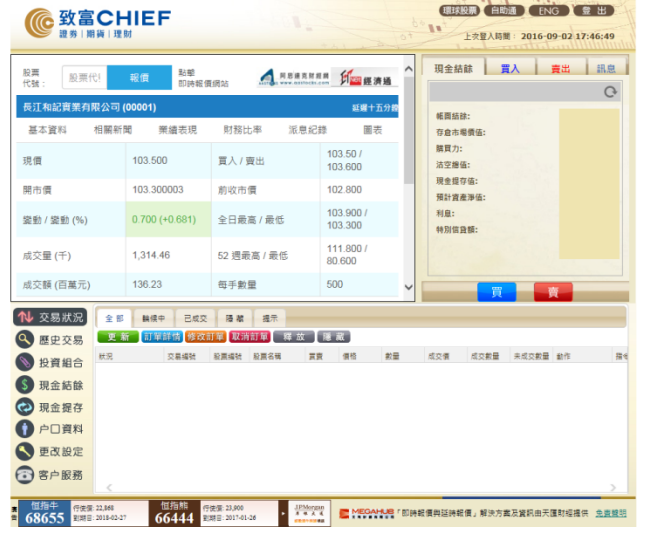

客戶更改密碼

環球股票 自助通 ENG 登出 @ 致富CHIEF 上次至入時間: 2016-09-02 17:46:49 現金結餘 買入 責出 訊息 股票 代號: 股票代! 報價 點載 的時報價網站 风音调赏新算機 **戶面這**要算過 Ģ 長江和記實業有限公司 (00001) 延曜十五分韓 -5,768.99 帳面結餘: 栗繡表現 財務比率 派息紀錄 相關新聞 基本資料 圖表 存食市場價值: 18.650.00 買人/賣出 103.50/ 103.600 購買力: 14,231.01 沽空總值: 現合 103.500 現價 0.00 現金標存值; 開市價 103 300003 前收市價 102 800 預計資產淨值: 18,821.01 業動/業動(%) 0.700 (+0.681) 全日最高/最低 103.900 / 103.300 利息: 0.00 特別信貸額: 20,000.00 1,314.46 52 週最高 / 最低 111.800 / 80.600 成交量 (千) 成交額(百萬元) 136.23 每手數量 500 **夏** ● 交易狀況 憲语 第二定语 訂單 登入名稱 居堂 给单 消息 ● 歴史交易 ● 投資組合
 ● 投資組合 P282855 P282855 善密碼 ⑤ 現金結餘 新密碼 🐼 現金提存 確認密碼 ● 户口資料 提交 重盟 🥄 更改設定 💿 客户服務 (植指牛) 行使表 23.468 倍值指标 行使表 23.600 行使表 23.600 66444 取用目:2014-02-07 66444 取用目:2014-02-07 66444 02-07 66444 02-07 66444464 02-07 664444 02-07 6644444 02-07 664444 02-07 6644444 02-07

於<更改設定>中更改第一或第二密碼。

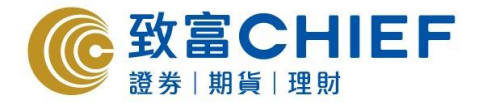

#### 忘記密碼

若客戶忘記第一或第二密碼,可按<忘記密碼>,然後在 <帳戶號碼> 及 <電 郵地址> 輸入你開戶時填寫的資料,新密碼將經電郵發送給客戶。 請流意,無論客戶忘記的是第一或第二密碼,所重發的經電郵收到都是登入時的 <第一密碼>,閣下須重新登入,並同時重設「第一密碼」及「第二密碼」。

| 網頁版                                                                     |
|-------------------------------------------------------------------------|
| 登入                                                                      |
| 輸入第二密碼<br>第三 第四<br>第二                                                   |
| 例子: 如你的第二密碼是 123a456809<br>請驗入 第三,第四及劉數第二 的字母,即3 、a 及 6<br><u>室置 登入</u> |
| C 致富CHIEF<br>避券 I 期貨 I 理財 ENG                                           |
| 帳戶號碼/登入名稱:<br>電郵地址:<br>提交 重置                                            |
| 電郵地址: info@chiefgroup.com.hk<br>(c) 2011 数富證券有限公司 + 版種所有 + 不得轉載         |
|                                                                         |
| 【第一密碼」已成功發出。請聞下重新登入。並同時重設【第一密碼」及【第二密碼】                                  |
| 電郵地址: info <u>@chiefgroun.com.hk</u><br>(c) 2011                        |